## Insérer un hyperlien dans un article de blog Passerelle

1. Dans le tableau de bord, ajoutez un article, nommez-le. Dans le corps de texte, rédigez la phrase dans laquelle sera insérée l'hyperlien.

| <ul> <li>Tableau de bord</li> <li>Lata a de</li> </ul> | Modifier l'article Ajouter                                                           |        |  |  |  |
|--------------------------------------------------------|--------------------------------------------------------------------------------------|--------|--|--|--|
| U Jetpack                                              | test                                                                                 |        |  |  |  |
| 🖈 Articles 🛛 🔸                                         | Permalien : http://passerelle2.ac-nantes.fr/prixlitteraire/2018/10/02/test/ Modifier |        |  |  |  |
| <b>Tous les articles</b><br>Ajouter                    | 🎝 Ajouter un média 🥣 Caldera Form 📕 Add Gallery                                      |        |  |  |  |
| Catégories                                             | Fichier • Modifier • Insérer • Voir • Format • Tableau • Outils •                    |        |  |  |  |
| Étiquettes                                             | Paragraphe 🔹 B I 😘 🗄 🔹 🗮 🛨 🗮 🚖 🖉 🗞 🏠 🥐 🔘 📕                                           |        |  |  |  |
| 🔅 Video Player                                         | Lato • 12pt • 標 平 🖬 🖉 Ω 프 <u>A</u> • ⊞ • 🚱                                           |        |  |  |  |
| 91 Médias                                              | Voici un lien vers lequel vous dirigez.                                              | texte. |  |  |  |
| Html5 audio player                                     |                                                                                      |        |  |  |  |
| Pages                                                  |                                                                                      |        |  |  |  |
| Commentaires                                           |                                                                                      |        |  |  |  |
| <b>Caldera Forms</b>                                   |                                                                                      |        |  |  |  |

2. Sélectionnez le ou les mot(s) dans le(s)quel(s) sera inséré l'hyperlien. Puis cliquez sur « Insérez/modifiez un lien ».

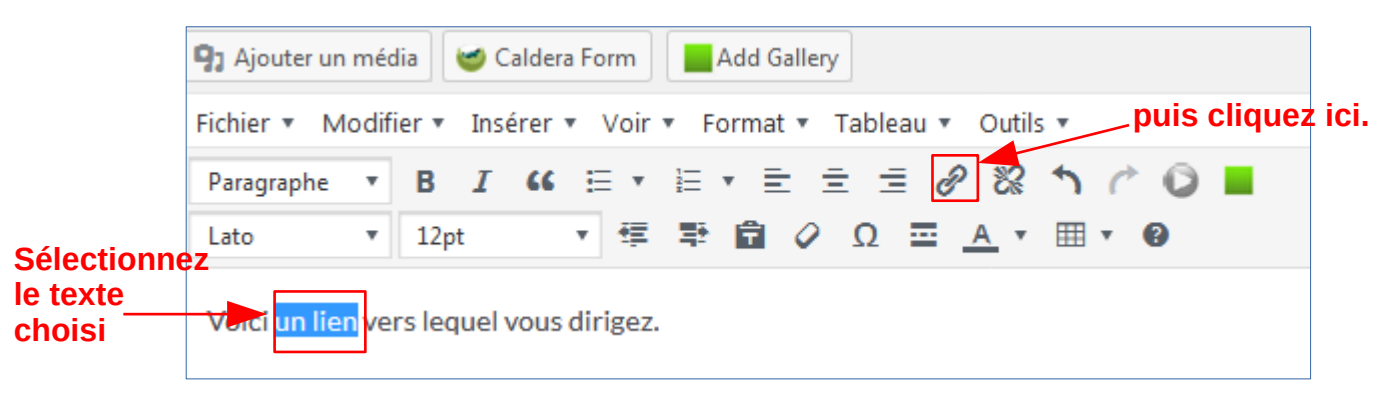

3. Une fenêtre s'affiche sous le ou les mot(s) sélectionné(s). Copiez-collez dans cette fenêtre l'adresse url du site.

| <b>9</b> 3 Ajouter un mé | dia 🥣 Caldera Form 📕 Add Gallery                    |
|--------------------------|-----------------------------------------------------|
| Fichier 🔹 Modi           | fier 🔻 Insérer 🔻 Voir 🔻 Format 🗶 Tableau 💌 Outils 💌 |
| Paragraphe 🔹             | B I " ⊟ • ⊟ • ≡ ± ± ∅ ‰ ↑ 례 ◎ ■                     |
| Lato 🔻                   | 12pt 🔹 🛱 🛱 🖉 Ω 🚍 <u>A</u> * 🖽 * 🔞                   |
| Voici un lien ve         | ers lequel vous dirigez.                            |
| Collez ou                | ı saisissez l'URL à rechercher 🛛 🕂 🌣                |

4. Cliquez sur la flèche bleue. C'est terminé : sur votre blog, le lien apparaît actif, en cliquant dessus vous êtes dirigé vers le site Internet.

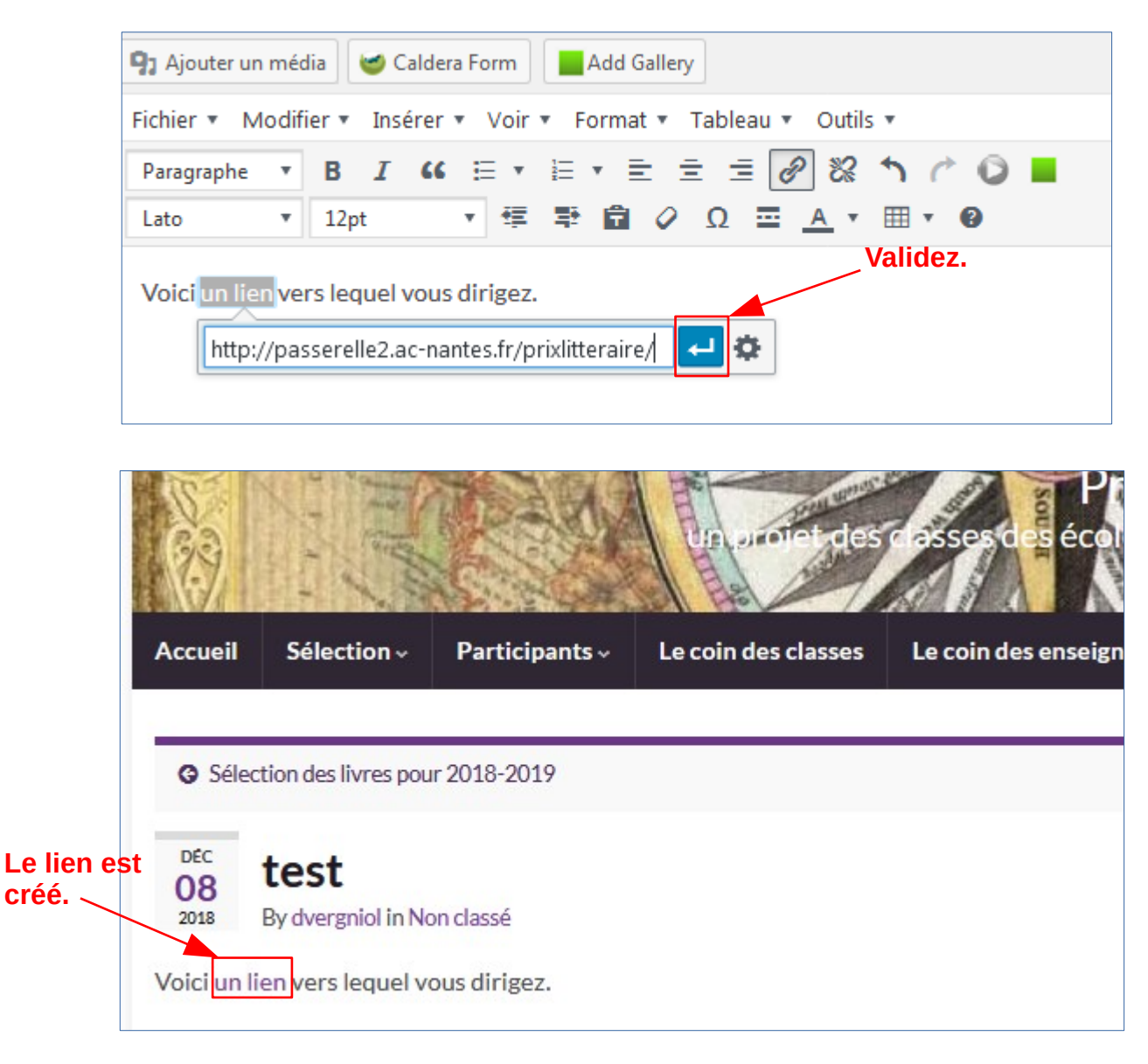

5. Si vous souhaitez modifiez l'hyperlien, refaites la manipulation et changez l'adresse url du site.

Si vous souhaitez le supprimer, sélectionnez l'ensemble du lien actif, puis cliquez sur « Retirez le lien ».

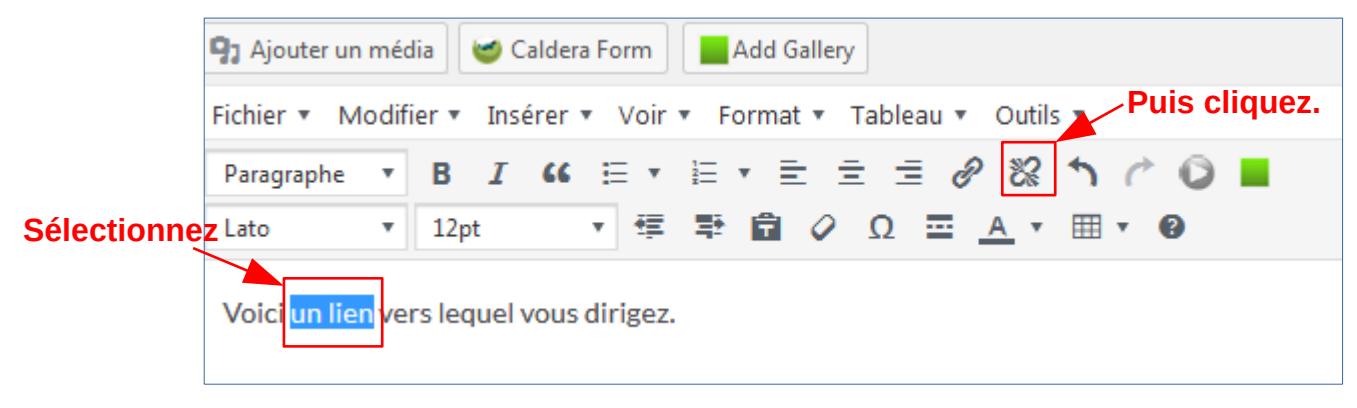

6. **Options** : en cliquant sur la roue crantée, vous pouvez affinez l'hyperlien : vous pouvez choisir que le lien s'ouvre dans un nouvel onglet (cochez la case). Vous pouvez également choisir que le lien ouvre une page déjà existante de votre blog (sélectionnez une des pages puis cliquez sur « Mettre à jour ».

|         | Collez ou saisissez l'URL à rechercher                                           | >            | Accédez aux<br>paramètres de<br>l'hyperlien. |
|---------|----------------------------------------------------------------------------------|--------------|----------------------------------------------|
|         | Insérer/modifier un lien                                                         | >            | c                                            |
|         | Saisissez l'URL de destination                                                   |              |                                              |
|         | Adresse web http://passerelle2.ac-nantes.fr/prixlitteraire/                      |              |                                              |
| Cochez. | Texte du lien un lien                                                            |              |                                              |
|         | Ouvrir le lien dans un nouvel onglet                                             |              |                                              |
|         | Ou alors, faites un lien vers l'un des contenus de votre site                    |              |                                              |
|         | Recherche                                                                        |              |                                              |
|         | Aucun mot n'a été donné pour cette recherche. Voici les recherch<br>précédentes. | es 🔺         |                                              |
|         | Sélection des livres pour 2018-2019 20                                           | 8/09/2018    |                                              |
|         | Sélection 2018-2019                                                              | PAGE         |                                              |
|         | Sélection                                                                        | PAGE         |                                              |
|         | Participants                                                                     | PAGE         |                                              |
|         | Participants 2018-2019                                                           | PAGE         |                                              |
|         | Les carnets de lecteur des élèves de l'école Théodore Monod                      | 8/06/2018    | Validez.                                     |
|         | Annuler                                                                          | ettre à jour |                                              |